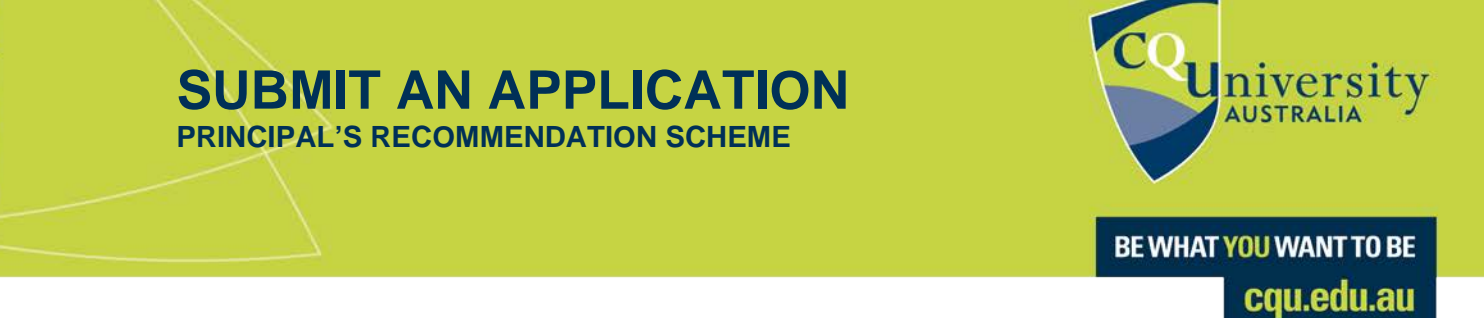

## Applying for a course

Visit https://applyonline.cqu.edu.au/registration/register? to begin a new application.

Please note that CQUni's ApplyOnline portal supports all major browsers, however we recommend using **Google Chrome** or **Firefox** for your application.

If you are a new student, please complete the form to register for a student account or login if you already have one.

| Diversity | New to CQUniversity?<br>Complete the below form to create an account.<br>First Name            |                          |
|-----------|------------------------------------------------------------------------------------------------|--------------------------|
|           | Enter first name                                                                               |                          |
|           | Middle Nome                                                                                    | Already have an account? |
|           | Enter middle name                                                                              |                          |
|           | Last Name +                                                                                    | Log in                   |
|           | Enter last name                                                                                |                          |
|           | Gender * Date of Birth *                                                                       |                          |
|           | Select gender • DD-MM-VVVV 🖪                                                                   |                          |
|           | Email Address *                                                                                |                          |
|           | Enter email address                                                                            |                          |
|           | Mobile Number                                                                                  |                          |
|           | Enter mobile number                                                                            |                          |
|           | Nationality *                                                                                  |                          |
|           | Select nationality +                                                                           |                          |
|           | By clicking Register, you agree to our Terms and<br>Conditions and Privacy Policy.<br>Register |                          |

Once you are logged in, click *Apply for a Course* and use the search function to find the course you wish to apply for and select *Continue*.

| Couniversity                                                                         | 6)                 |
|--------------------------------------------------------------------------------------|--------------------|
| MY APPLICATIONS                                                                      | APPLY FOR A COURSE |
| You currently have no applications.<br>To apply for a course click the button above. |                    |

1

| niversity                               |                                           | Kaitlyn Wagner 🛛 🔂                                                                                       |
|-----------------------------------------|-------------------------------------------|----------------------------------------------------------------------------------------------------|
| START TYPING TO F                       | IND A COURSE                              |                                                                                                    |
|                                         | Search for a Course<br>Engineering        |                                                                                                    |
|                                         |                                           | How do I use this?                                                                                       |
| CC02<br>Associate Degree of Engineering | CC31<br>Bachelor of Engineering (Honours) | CC32<br>Bachelor of Engineering (Honours)<br>and Diploma of Professional<br>Practice (Co-op Engineering) |
| Continue                                | Continue                                  | Continue                                                                                                 |

Follow the prompts to select the study mode, location, and commencement term from the displayed options.

| Back to choose a course |           |                  |
|-------------------------|-----------|------------------|
| ON-CAMPUS               | ON-CAMPUS | <b>ON-CAMPUS</b> |
| Bundaberg               | Cairns    | Gladstone        |
|                         |           |                  |
| Continue                | Continue  | Continue         |
|                         |           |                  |
| ON-CAMPUS               | ONLINE    | ON-CAMPUS        |
| Mackay                  | Online    | Rockhampton      |
|                         |           |                  |

Next, you will need to select an eligibility criteria that applies to you from the drop-down list, and select Principal Recommendation Scheme to continue.

| Which criteria for eligibility applies to you? |  |  |  |  |
|------------------------------------------------|--|--|--|--|
| Principal Recommendation Scheme                |  |  |  |  |
|                                                |  |  |  |  |
| CONTINUE                                       |  |  |  |  |
|                                                |  |  |  |  |

## Step 1: Personal details

Follow the steps to complete the application form. First, you will need to enter your personal details, including name, address, phone, email, nationality and cultural details.

|                             | A<br>You are applying for CC | <b>PPLIC</b><br>31 - Bach | CATION<br>nelor of Engineering | ) (Honoui | rs) 🧪          |
|-----------------------------|------------------------------|---------------------------|--------------------------------|-----------|----------------|
| 1                           |                              |                           | 2                              |           | 3              |
| Personal Details            |                              |                           |                                |           | SAVE DRAFT     |
| Title *                     |                              |                           | Student ID                     |           |                |
| Please select               |                              | \$                        | Student ID                     |           |                |
| Given Name                  |                              |                           | Family Name                    |           |                |
| Given Name                  |                              |                           | Family Name                    |           |                |
| Middle Name                 |                              |                           | Former Name                    |           |                |
| Middle Name                 |                              |                           | Former Name                    |           |                |
| Gender *                    | Date of Birth                |                           | Phone Type *                   |           | Phone Number * |
| Please select               | DD-MM-YYYY                   |                           | Please select                  | \$        | Phone Number   |
| Personal Email *            |                              |                           |                                |           |                |
| Enter your personal email a | address                      |                           |                                |           |                |

Note: Mandatory fields must be completed to proceed with your application.

## Step 2: Background information

The second step of the form will collect more information about your educational history.

## Step 3: Attachments

In the final step you can view entry considerations and other requirements (if applicable to your course), and upload any supporting documentation, including your Principal's Recommendation Letter.

| Drop your files or click to browse                                           |  |
|------------------------------------------------------------------------------|--|
| Allowed file types: png, jpeg, gif, pdf, docx.<br>Max single file size 70MB. |  |
| <br>                                                                         |  |
|                                                                              |  |

Documents can be attached by drag and drop into the box with the cloud icon, or clicking within the box to browse and select your document from your files.

Please note, the Principal's recommendation letter that you provide with your application must:

- be on your School Letterhead
- be signed and dated by your Principal
- list your full name
- list the name of the course that you are applying for.

Once you have read and understand all the information on the page including the terms and conditions, tick the Application Declaration and Consent boxes at the bottom of the page, and select the Submit button to complete your application.

| Applicant Declaration and Consent<br>Terms and Conditions |        |
|-----------------------------------------------------------|--------|
| I confirm I understand the entry requirements.*           |        |
| I have read and agreed to the terms and conditions. *     |        |
| PREVIOUS                                                  | SUBMIT |

Applicants should then see a screen confirming that the application has been submitted successfully.

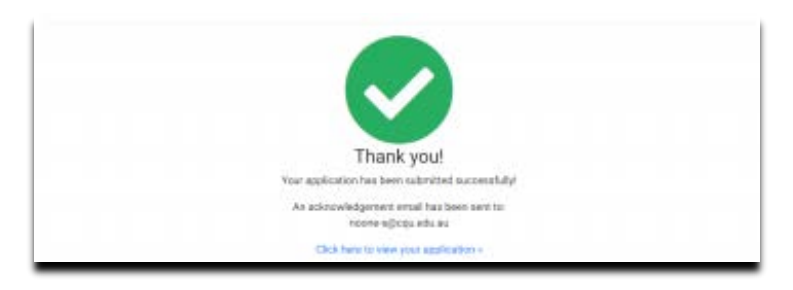

To save an application, select the *Save Draft* button at the top of the page. This will save the application for you to complete and submit at a later date.

To re-visit a saved application or check the status of a submitted application, login to the portal directly at <u>applyonline.cqu.edu.au</u>.